## User Manual for Aeronautical Study fee payment through NOCAS

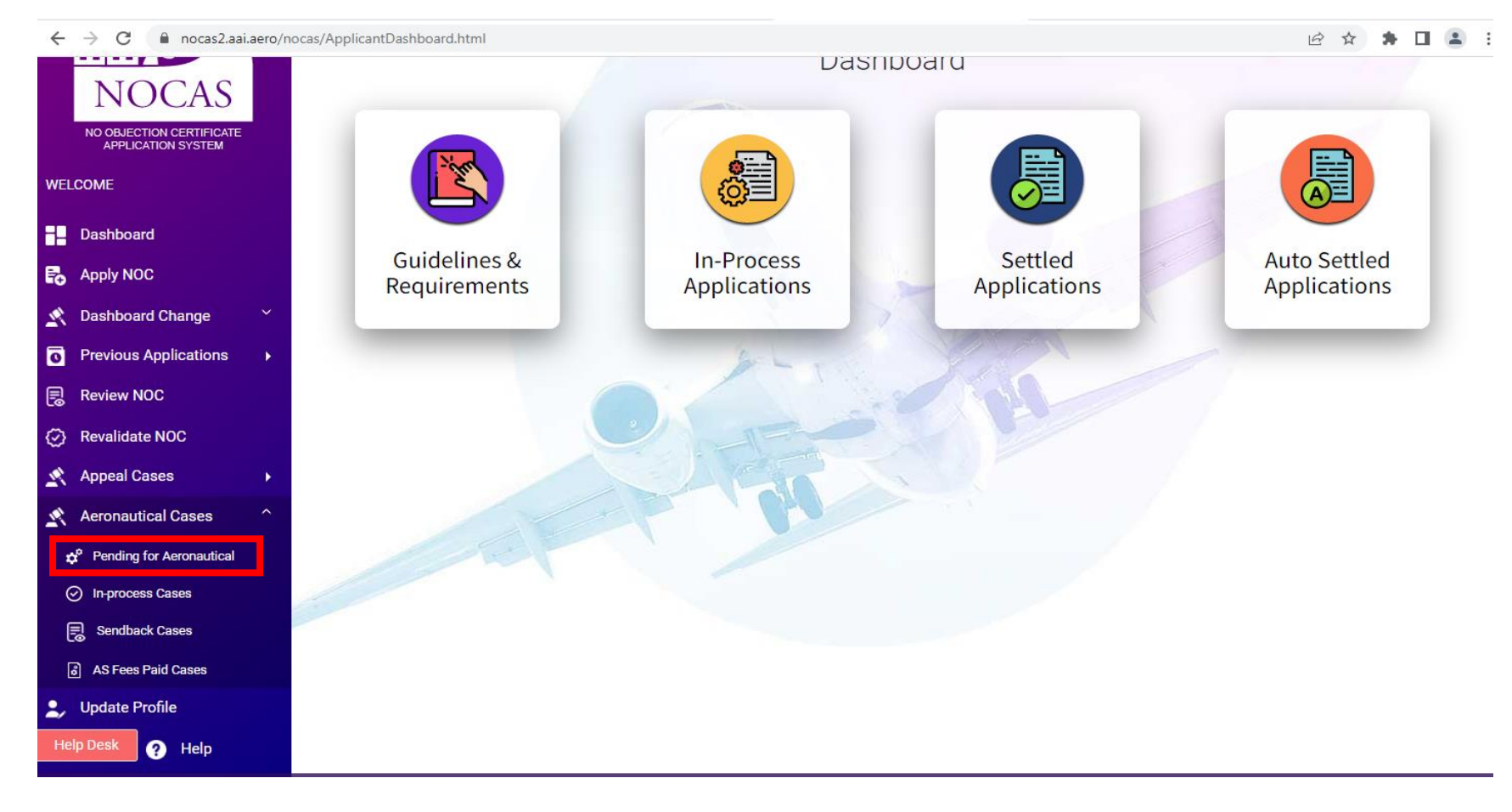

1. After receiving Aeronautical Study approval email from DoAS, AAI, login to your NOCAS account and click on "Pending for Aeronautical" tab

2. Thereafter, click on "View Aeronautical Study Details" and upload UT 1E after checking all the details:

|                       | Search  | Search NOC Application |                           |                          |                       |                |                    | ÷                  |
|-----------------------|---------|------------------------|---------------------------|--------------------------|-----------------------|----------------|--------------------|--------------------|
| _                     |         |                        |                           |                          |                       |                |                    |                    |
| NOC Applications List |         |                        |                           |                          |                       |                |                    |                    |
|                       |         | #                      | NOCID                     | Applicant Name           | Area Name             | Pavment Status | Pavment ActiveDate | Status             |
|                       |         |                        |                           | 14 - 61                  | Page 1 of 0 🏎 🕨       | 10 🗸           |                    | No records to view |
| Vi                    | ew Aero | nautica                | l Study Details View/Uplo | oad TDS Certificate Docu | ment View Tax Invoice |                |                    |                    |
|                       |         |                        |                           | 1 50                     |                       |                |                    |                    |

3. Before making payment, make sure to enter correct tax related details

| Owner Name:*    | NocasHelp2      |  |  |  |
|-----------------|-----------------|--|--|--|
| Owner Address:* | NOCAS Help Team |  |  |  |
| Email ID:*      | paul@aai.aero   |  |  |  |
| State:          | Delhi 🗸         |  |  |  |
| Phone:*         | 9310911370      |  |  |  |
| GST No:         | ●Yes ONo        |  |  |  |
|                 | 07AAJCA1389G6ZG |  |  |  |
| PAN NO:**       | ASDSR4567E      |  |  |  |
| TDS:            | ●Yes ONo        |  |  |  |
|                 | 07AAJCA1389G6ZG |  |  |  |
|                 |                 |  |  |  |
|                 | Submit          |  |  |  |
|                 | Subline         |  |  |  |
|                 |                 |  |  |  |

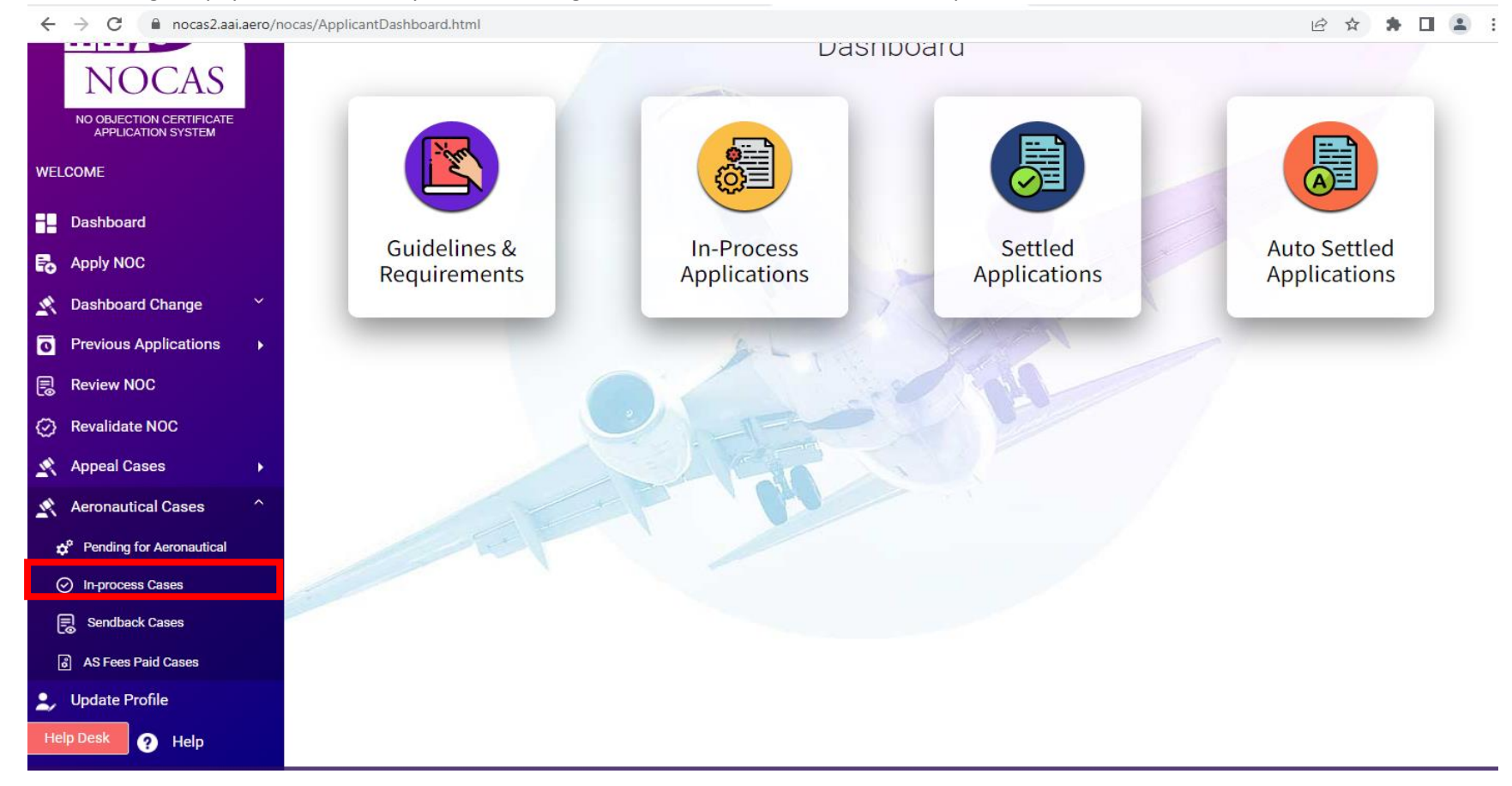

4. After making the payment successfully and submitting the form, the case will move to "In process Cases" tab

- 5. If any discrepancy is found in the UT 1E uploaded by Applicant, the case will be moved to "Sendback cases" tab for correction by applicant.
- 6. If no discrepancy is found in UT 1E, the case will be moved to "AS Fees paid Cases" tab.